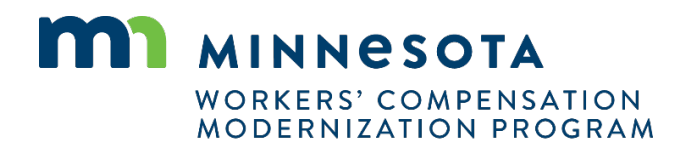

## Quick reference guide: Claim details page

Work Comp Campus will be used as the electronic system of records for all existing claims and new claims. A **Claim Details** page is set up to show detailed information about the claim, such as key dates, parties, benefits and payments. Claims will have permission-based access so the information is only visible to those who are given access.

## Accessing your claims

If you are assigned to or are a party to any claim, the claim will show in your **My Claims** queue on the dashboard. In the queue, you will see summary information for all claims you are able to access. From the queue, you can click on the **Campus File Number** hyperlink to be taken to the **Claim Details** page.

| My Queues             |             |                 |                                   |                           |                 |                               |            |
|-----------------------|-------------|-----------------|-----------------------------------|---------------------------|-----------------|-------------------------------|------------|
| My Claims             | My Disputes | My Forms        | My Rehab Ca                       | ses My SCF Ass            | essment Reports |                               |            |
|                       |             |                 |                                   |                           |                 | 🗌 Include                     | e Inactive |
| Campus File<br>Number | Employee    | Em              | ployer                            | Claim Admin               | Date of Injury  | Status                        | T          |
| <u>CL-05-9190-972</u> | Rory Gilmor | e TES           | T INSURER                         | 1Sith Insurer UPDAT       | E 6/15/2020     | Default Status<br>Placeholder |            |
| <u>CL-05-9191-531</u> | Craig Robin | son Min<br>Chic | nesota Fried<br>:ken,Taylor Tools | New Brighton<br>Insurance | 6/1/2020        | Default Status<br>Placeholder |            |

## **Claim Details page**

The Claim Details Page will show detailed information about the claim.

| Dashboard > Claim: CL-05-9191-531 Craig Robinson: Injury Claim: CL-05-9191-531 | on 6/01/2020 Default Status Placehol   | der                                                   | + Subm                                           | from the Claim<br>Details page |
|--------------------------------------------------------------------------------|----------------------------------------|-------------------------------------------------------|--------------------------------------------------|--------------------------------|
| Campus File Number 🛛<br>059191531                                              | Employee<br>Craig Robinson             | Date of Injury<br>6/1/2020                            | Part of Body Injured<br>10: Multiple Head Injury | include:                       |
| Employer<br>Minnesota Fried Chicken                                            | Insurer<br>New Brighton Insurance      | Claim Administrator<br>New Brighton Insurance         |                                                  | Annual Claim     Reimbursement |
| Claim Overview                                                                 |                                        |                                                       |                                                  | • Discontinuance               |
| Claim Details                                                                  |                                        |                                                       |                                                  | Initiate a     Dispute         |
| Campus File Number                                                             | Claim Type 🛛                           |                                                       |                                                  | Disability Status              |
| Date of Injury<br>6/1/2020                                                     | Time of Injury<br>12:00 am             |                                                       |                                                  | Report                         |
| Employee *<br>EE-02-5696-957: Robinson, Craig                                  |                                        | Employer *<br>ER-00-0000-056: Minnesota Fried Chicken |                                                  | Missing Benefits               |
| Insurer *<br>IR-02-5696-958: New Brighton Insurance                            | Employer's Insurance Status<br>Insurer |                                                       |                                                  | VRU Referrals                  |

The tabs at the bottom of the page will show additional information, such as parties on the claim, documents, and related cases and claims.

| Parties C  | laim Summai | ry Bene | fits Docume | nts Related Claims & Ca | ases Reporting History                      | Claim Payments |                 |
|------------|-------------|---------|-------------|-------------------------|---------------------------------------------|----------------|-----------------|
|            |             |         |             |                         |                                             |                | Contact Parties |
| Employee   | Employer    | Insurer | Claim Admin | File Reviewer           |                                             |                |                 |
|            |             |         |             |                         |                                             |                |                 |
| File Revie | wer         |         |             |                         |                                             |                |                 |
| File Revie | wer         |         | Address     |                         | Service Method                              |                |                 |
| File Revie | wer         |         | Address     |                         | Service Method<br>No Legal Service Required | 1              |                 |

## **Helpful tips**

- There is an **Other Filing** option that allows you to submit any document for the claim that does not fit any of the predefined webforms.
- Spend time looking at what is in each of the tabs. They have a lot of information, especially for related entities and transactions.
- If you do not see a claim in your **My Claims** queue, but you need access, you can request access in Campus by clicking the **Submit a Filing** drop-down menu on the dashboard, selecting **Access a Case or Claim** and then selecting **Request or Redeem an Access Code**.
- All sections (Claim Overview, Claim Details, etc.) can be collapsed and expanded by clicking the down-arrow on the right side of the **Claim Details** page.